步骤一:采购单位需在项目成交后对订单进行评价。在【订单管理】-【订单中心】菜单中, 订单状态为"已确认收货"的订单点击【未评价】按钮,(注意:评价功能是在成交公告发布后才 会出现评价按钮:直接订购是以确认收货后,电子反拍、网上竞价、定点项目是以确认成交结

果后),如图:

| Ξ                         | $\hat{\nabla}$ | 22 我的订单                                      |            |        | 只显示我的订单        | <b>AGR</b> ~ |
|---------------------------|----------------|----------------------------------------------|------------|--------|----------------|--------------|
| 个人信息                      |                | 全部 特別 送 特殊 从 已 時 从 已 发 货 已 時 从 改 货 已 時 从 改 货 |            |        |                |              |
| 😫 采购计划                    |                | 订单详情                                         |            | 订单总价   | 订单状态           | 操作           |
| 😫 采购项目                    |                |                                              |            |        |                |              |
| 32 订单管理                   |                | 订单编号:2000 订单状态 已改变 供应商:                      |            |        | 191间:2021-06-0 | 3 21:21:48   |
| ◆ 订单中心                    |                |                                              | ¥ 0.50 × 1 | ¥ 0.50 | 订单许。<br>物说信息   | 未评价          |
| <ul> <li>我的退货单</li> </ul> |                |                                              |            |        | 71 (#116-45)   |              |
| 合同管理                      |                | 订单编号 订单状态:已确认 供应商:                           |            |        | 下单时间:2021–01–3 | 0 17:35:34   |

步骤二:根据实际情况填写供应商信用评价信息,如图:

| 评价                                                                                     | ×                       |
|----------------------------------------------------------------------------------------|-------------------------|
| 供应商值用评价细则                                                                              | 编号:                     |
| , 您好! 请为 2021-06-03 日参加 图 图 图 图 图 图 图 图 的成交供应商 图 图 取得采购诚信体系建设做出的贡献。                    | <b>日 日本</b> 及时进行评价,感谢您为 |
| ○ 供应商 初评 评价单                                                                           |                         |
| <ol> <li>供应商是否按照规定时间与采购人签订合同 </li> <li>是 否</li> </ol>                                  |                         |
| <ol> <li>供应商供货/履约时效是否满足合同要求 </li> <li>満足 「</li></ol>                                   |                         |
| <ol> <li>供应募是否能按照合同约定内容履行合同义务</li> <li>能完全履約</li> <li>只能履約部分</li> <li>完全不履約</li> </ol> |                         |
| <ul> <li>4.供应募供货/服务质量是否满足合同要求 </li> <li>※</li> <li>満足</li> <li>不満足</li> </ul>          |                         |
| <ul> <li>5. 供应商的服务态度满意度 <sup>(1)</sup> ● 一般 ○ 不満意 □ 非常不満意</li> </ul>                   |                         |
| 6. 供应商是否能一次性通过采购人验收,即没有擅自更换商品配件、降低配置,以次充好的情况。<br><sup>30</sup> .                       |                         |
|                                                                                        |                         |

步骤三:填写完成后点击【提交】按钮,即可完成评价操作。

| 评价 |                                                                                        | ×  |
|----|----------------------------------------------------------------------------------------|----|
|    | 8.供应商对采购单位的咨询和合理要求耐心解答和解决 <mark>参编</mark>                                              |    |
|    | 9. 供应商的商品/成交价格满意度 2. · · · · · · · · · · · · · · · · · ·                               |    |
|    | 10.供应商是否有额外收取超出合同部分費用(注:采购人超出合同范围购买配件部分不计) 参集<br>是 否                                   |    |
|    | 11. 供应商有免费提供超出合同范围的服务 ②属 是 否                                                           |    |
|    | 12. 项目整体评价 必填       1星     2星     3星     4星     5星                                     | T. |
|    | 附件: 1. 添加附件<br>注:评价内容需要文件支持或者评价内容超过500字均可上传粉件;粉件类型支持文件大小在10MB以内的Word、Fin. Excel、图片格式文件 |    |
|    |                                                                                        |    |